## Pasos para la instalación de la Impresora SEWOO

## 1.- Conecte y encienda su impresora Sewoo TS400 luego abra el link Driver Sewoo TS400 desde

## www.insutecno.cl/soporte-tecnico

| Windows Driver                       | Windows Driver(XP ~, Server2003 ~, 32bit & 64 | 38.3 MB 🔟           |  |
|--------------------------------------|-----------------------------------------------|---------------------|--|
| 🚞 SEWOO TEC                          | H 300mm Printer Driver 1.64                   | Carpeta de archivos |  |
| SEWOO TECH Elite Printer Driver 4.64 |                                               | Carpeta de archivos |  |
| 늘 SEWOO TEC                          | H Lite Printer Driver 4.64                    | Carpeta de archivos |  |

2.- Descargue el archivo que se indica en la imagen anterior y ejecútelo.

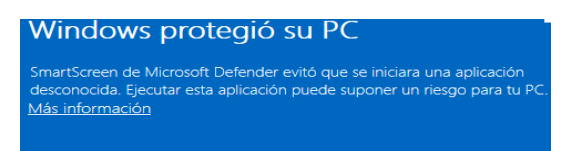

(Si le aparece el mensaje anterior debe seleccionar "Más información" y continuar con la instalación)

3.- Seleccione el modelo de la impresora y dele click

a Instalación

4.-El software detecta automáticamente la versión de Windows de su PC. Usted solo debe seleccionar: En Code

| Printer interfac | e           |                 |        |          |
|------------------|-------------|-----------------|--------|----------|
| ⊖ Serial         |             |                 |        |          |
| OBluetooth       |             |                 | 5      |          |
| () Parallel      |             |                 |        | )        |
| O USB            |             |                 | -      | <b>r</b> |
| OEthernet        |             |                 |        |          |
| ⊖ Wi-Fi          |             |                 |        |          |
| Processor :      | 64-Bit OS   |                 |        | ~        |
| Code Page :      | Multilingua | I Latin I + Eur | o(858) | ~        |
| Printer Port :   | USB         |                 |        | ~        |
|                  |             |                 |        |          |
| <b>A</b> 0       |             |                 | Evit   |          |

Page "Multilingual Latin". Y en Printer Port seleccio ne"USB" y dar click al "OK"

Puede seleccionar su impresora como predeterminada y la instalación estará completa.

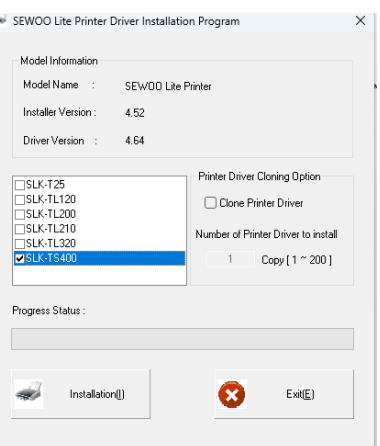